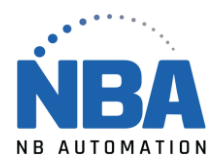

> **TOSHIBA** Leading Innovation >>>

# **TEC B-SX4T et EX4T1-G**

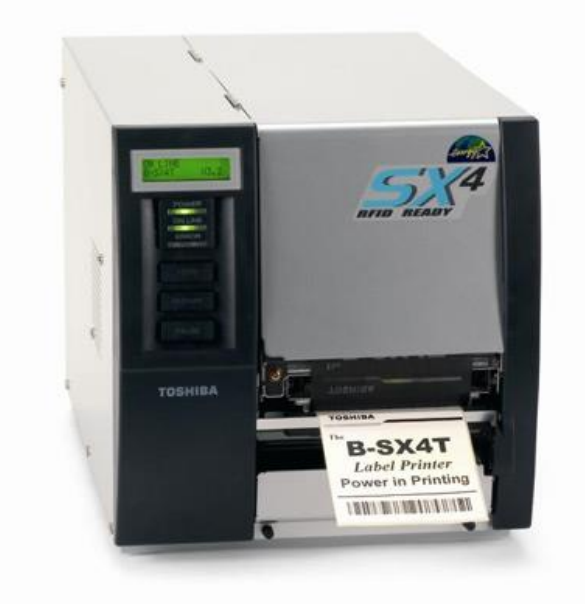

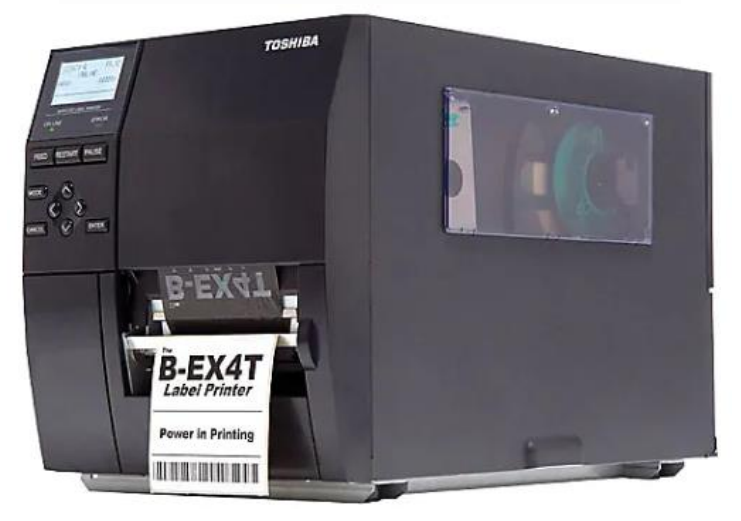

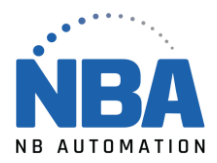

# Installation de l'imprimante

- Brancher l'imprimante à la prise électrique et à l'ordinateur.
- Allumer l'imprimante avec le bouton situé à l'arrière de celle-ci.

#### <u>Pilotes</u>

- Télécharger les pilotes pour Toshiba TEC B-SX4T ou EX4T1 (203 dpi) à partir du lien : <u>https://fr.seagullscientific.com</u>
  - Dans le haut, cliquer sur PILOTES.
  - Dans le premier menu déroulant, choisir Toshiba TEC.
  - Dans le deuxième menu déroulant choisir le modèle (TEC B-SX4T(203dpi) ou TEC B-EX4T1-G selon ce que vous devez installer).
  - Appuyer sur DOWNLOAD.
  - Ouvrir le téléchargement en cliquant en bas à gauche.
- > Accepter les termes de licence et appuyer sur SUIVANT >.
- > Laisser C:\Seagull pour le répertoire d'installation et faire à nouveau SUIVANT >
- Décochez ces 2 options :

Options

Run Driver Wizard after unpacking drivers

<u>Read installation instructions (contained in 'Installation\_Instructions.html')</u>

> Appuyer sur TERMINER, cela va extraire les fichiers nécessaires.

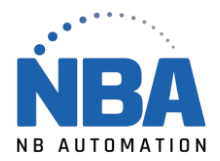

### **Configuration dans Windows**

Dans les paramètres de Windows :

- > Cliquer sur Périphériques, puis Imprimantes & scanneurs (à gauche).
- > Cliquer sur l'imprimante à configurer et sur le bouton GÉRER.
- > Cliquer sur Propriétés de l'imprimante.
  - <u>Propriétés de (Nom de votre imprimante) :</u>
    - o Onglet Général : S'assurer que c'est la bonne imprimante.

| 11                                                                       | olices                                                                                    |                              | Outils | A propos                            | s de     |
|--------------------------------------------------------------------------|-------------------------------------------------------------------------------------------|------------------------------|--------|-------------------------------------|----------|
| Général                                                                  | Partage                                                                                   | Ports                        | Avancé | Gestion des couleurs                | Sécurite |
|                                                                          |                                                                                           |                              |        |                                     |          |
| 5                                                                        | TEC                                                                                       | B-EX4T1-G                    |        |                                     |          |
|                                                                          |                                                                                           |                              |        |                                     |          |
| Emplacem                                                                 | ent :                                                                                     |                              |        |                                     |          |
| Commenta                                                                 | aire :                                                                                    |                              |        |                                     |          |
|                                                                          |                                                                                           |                              |        |                                     |          |
|                                                                          |                                                                                           |                              |        |                                     |          |
|                                                                          |                                                                                           |                              |        |                                     |          |
|                                                                          |                                                                                           |                              |        |                                     |          |
| Modèle :                                                                 | TEC B-                                                                                    | -EX4T1-G                     |        |                                     |          |
| Modèle :<br>Fonctio                                                      | TEC B-<br>nnalités                                                                        | •EX4T1-G                     |        |                                     |          |
| Modèle :<br>Fonctio<br>Couleu                                            | TEC B-<br>nnalités<br>ır : Non                                                            | •EX4T1-G                     | Papie  | er disponible :                     |          |
| Modèle :<br>Fonctio<br>Couleu<br>Recto v                                 | TEC B-<br>nnalités<br>ır : Non<br>verso : Non                                             | -EX4T1-G                     | Papie  | er disponible :                     | ^        |
| Modèle :<br>Fonctio<br>Couleu<br>Recto v<br>Agrafa                       | TEC B-<br>nnalités<br>Ir : Non<br>verso : Non<br>ge : Non                                 | -EX4T1-G                     | Papie  | er disponible :                     | ^        |
| Modèle :<br>Fonctio<br>Couleu<br>Recto v<br>Agrafa<br>Vitesse            | TEC B-<br>nnalités<br>ir : Non<br>verso : Non<br>ge : Non<br>:: Inconnu(e)                | -EX4T1-G                     | Papie  | er disponible :                     | ^        |
| Modèle :<br>Fonctio<br>Couleu<br>Recto v<br>Agrafa<br>Vitesse<br>Résolui | TEC B-<br>nnalités<br>Ir : Non<br>verso : Non<br>ge : Non<br>:: Inconnu(e)<br>tion maxima | -EX4T1-G                     | Papie  | er disponible :                     | < >      |
| Modèle :<br>Fonctio<br>Couleu<br>Recto v<br>Agrafa<br>Vitesse<br>Résolut | TEC B-<br>nnalités<br>Ir : Non<br>verso : Non<br>ge : Non<br>:: Inconnu(e)<br>tion maxima | EX4T1-G<br>)<br>le : 203 pp; | Papie  | er disponible :                     | < >      |
| Modèle :<br>Fonctio<br>Couleu<br>Recto v<br>Agrafa<br>Vitesse<br>Résolut | TEC B-<br>nnalités<br>ir : Non<br>verso : Non<br>ge : Non<br>:: Inconnu(e)<br>tion maxima | -EX4T1-G<br>)<br>le: 203 ppp | Papie  | er disponible :<br>Imprimer une par | ¢ v      |

• Onglet Port : Cocher le bon port TCP/IP pour l'imprimante à configurer.

| P                   | olices          |                         |                        | Outils             |              |        | A propos         | de      |              |
|---------------------|-----------------|-------------------------|------------------------|--------------------|--------------|--------|------------------|---------|--------------|
| iénéral             | Pa              | artage                  | Ports                  | Ava                | ncé          | Gestio | n des couleurs   | Séc     | curité       |
| <b>\$</b>           | TE              | C B-EX4T1               | -G                     |                    |              |        |                  |         |              |
| mpressio            | on su<br>né lik | r les ports<br>ore.     | suivants.              | L'imp              | ression s    | e fera | sur le premier j | port    |              |
| Port                |                 | Descripti               | on                     |                    | Imprin       | nante  |                  |         | ^            |
| USB(                | 001             | Port d'in               | primante               | vir                | Zebra 2      | ZT230  | (203 dpi) (Copi  | e 1)    |              |
| 192.1               | 16              | Port TCP                | /IP standa             | ard                |              |        |                  |         |              |
| 192.1               | 16              | Port TCP                | /IP standa             | ard                |              |        |                  |         |              |
| 192.1               | 16              | Port TCP                | /IP standa             | ard                |              |        |                  |         |              |
| 192.1               | 16              | Port TCP                | /IP standa             | ard                | Zebra 2      | ZT230  | (203 dpi)        |         |              |
| 192.1               | 16              | Port TCP                | /IP standa             | ard                | Zebra (      | GK420  | Т                |         |              |
| ✓ 192. <sup>-</sup> | 16              | Port TCP                | /IP standa             | ard                | TEC B-       | EX4T1  | -G               |         | $\checkmark$ |
| Ajout               | ter ur          | n port                  | Su                     | pprim              | er le port   | :      | Configurer I     | e port. |              |
| Active              | rlag<br>rlafi   | estion du<br>le d'atten | mode bio<br>te de l'im | directio<br>primar | onnel<br>nte |        |                  |         |              |
| Active              |                 |                         |                        |                    |              |        |                  |         |              |

o Onglet Général : Revenir à l'onglet Général et appuyer sur PRÉFÉRENCES...

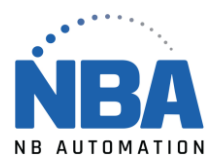

|                                                                          | olices                                                                                   |                               | Outils |             | A propos     | de       |
|--------------------------------------------------------------------------|------------------------------------------------------------------------------------------|-------------------------------|--------|-------------|--------------|----------|
| Général                                                                  | Partage                                                                                  | Ports                         | Avancé | Gestion d   | les couleurs | Sécurité |
|                                                                          |                                                                                          |                               |        |             |              |          |
| 3                                                                        | TEC                                                                                      | B-EX4T1-G                     |        |             |              |          |
|                                                                          |                                                                                          |                               |        |             |              |          |
| malacana                                                                 | ant.                                                                                     |                               |        |             |              |          |
| mpiacem                                                                  | ent :                                                                                    |                               |        |             |              |          |
| Commenta                                                                 | aire :                                                                                   |                               |        |             |              |          |
|                                                                          |                                                                                          |                               |        |             |              |          |
|                                                                          |                                                                                          |                               |        |             |              |          |
|                                                                          |                                                                                          |                               |        |             |              |          |
|                                                                          |                                                                                          |                               |        |             |              |          |
| /lodèle :                                                                | TEC B-                                                                                   | -EX4T1-G                      |        |             |              |          |
| ∕lodèle :<br>⊢Fonctio                                                    | TEC B-<br>nnalités                                                                       | •EX4T1-G                      |        |             |              |          |
| /lodèle :<br>Fonctio<br>Couleu                                           | TEC B-<br>nnalités<br>ır : Non                                                           | •EX4T1-G                      | Papie  | er disponib | le :         |          |
| /lodèle :<br>Fonctio<br>Couleu<br>Recto v                                | TEC B-<br>nnalités<br>Ir : Non<br>verso : Non                                            | EX4T1-G                       | Papie  | er disponib | le :         | ~        |
| /lodèle :<br>Fonctio<br>Couleu<br>Recto v<br>Agrafa                      | TEC B-<br>nnalités<br>Ir : Non<br>verso : Non<br>ge : Non                                | EX4T1-G                       | Papie  | r disponib  | le :         | ~        |
| Nodèle :<br>Fonctio<br>Couleu<br>Recto v<br>Agrafa<br>Vitesse            | TEC B-<br>nnalités<br>Ir : Non<br>verso : Non<br>ge : Non<br>: Inconnu(e)                | -EX4T1-G                      | Papie  | r disponib  | le :         | ^        |
| Aodèle :<br>Fonctio<br>Couleu<br>Recto<br>Agrafa<br>Vitesse<br>Résolut   | TEC B-<br>nnalités<br>Ir : Non<br>verso : Non<br>ge : Non<br>: Inconnu(e)<br>tion maxima | -EX4T1-G<br>)<br>)e: 203 ppp  | Papie  | r disponib  | le :         | < >      |
| Aodèle :<br>Fonctio<br>Couleu<br>Recto v<br>Agrafa<br>Vitesse<br>Résolut | TEC B-<br>nnalités<br>rr : Non<br>verso : Non<br>ge : Non<br>: Inconnu(e)<br>tion maxima | -EX4T1-G<br>)<br>le : 203 ppp | Papie  | er disponib | le :         | < >      |
| Nodèle :<br>Fonctio<br>Couleu<br>Recto v<br>Agrafa<br>Vitesse<br>Résolut | TEC B-<br>nnalités<br>ir : Non<br>verso : Non<br>ge : Non<br>: Inconnu(e)<br>tion maxima | -EX4T1-G<br>)<br>le : 203 ppp | Papie  | er disponib | le :         | ∧<br>∨   |

#### •

Préférences d'impression (Nom de votre imprimante) : • Onglet Mise en page : Vérifier les champs pour qu'ils soient comme suit :

| 🖶 Préférences d'impression TEC B-EX4T1-G |  |
|------------------------------------------|--|
|                                          |  |

| 🖶 Préférences d'impression TEC B-EX4T1-G                                                                       | ×             |
|----------------------------------------------------------------------------------------------------|---------------|
| Mise en page Graphiques Support Options A propos de                                                            |               |
| Support<br>Nom: USER (104.0 mm x 74.2 mm)                                                                      | •             |
| Nouveau Éditer Sup                                                                                             | oprimer       |
| Apergu Orientation Effets<br>ALE<br>MINU<br>ALE<br>Paysage<br>Paysage 180°<br>C Paysage 180°<br>C Paysage 180° | inversée<br>f |
| Préréglage Nom : <paramètres actuels="">  G</paramètres>                                                       | érer          |
| Options avanc                                                                                                  | cées          |
| "© 2015-2019 Seagull Scientific, Inc<br>Auteurs du logiciel d'Impression d'étiquette BarTende                  | r®."          |
| OK Annuler A                                                                                                   | ppliquer Aide |

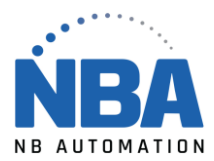

o Onglet Graphiques : Vérifier les champs pour qu'ils soient comme suit :

|                       | 100 0          | numpo pour quillo solo     |       |
|-----------------------|----------------|----------------------------|-------|
| Préférences d'impre   | ssion TEC B    | -EX4T1-G                   | ×     |
| Mise en page Graphiqu | es Support     | Options A propos de        |       |
| Résolution: 8.0       | ) dpmm x 8,0 c | dpmm 💌                     |       |
| - Tramage             |                |                            |       |
|                       |                | C Aucune                   |       |
|                       |                | • Demi-teinte              |       |
|                       | 1              | C Ordonné                  |       |
|                       |                | C Algébrique               |       |
|                       |                | C Diffusion d'erreur       |       |
|                       |                | C Tramage sur périphérique |       |
| Production and a con- |                |                            |       |
| Réglage des cou       | leurs          | Configuration du tramage   |       |
|                       |                |                            |       |
| Couleurs              |                |                            |       |
| Contrôle de couleur : | Monochro       | ome 🔽                      |       |
| Assortiment de couleu | n:             | -                          |       |
| Enregistrement de     | couleur        | Configuration de couleur   |       |
|                       |                |                            |       |
| г                     | OK             | Annular Annlinuar          | A: da |
| L                     | UK             | Annuer Appliquer           | Nue   |

o Onglet Support : Vérifier les champs pour qu'ils soient comme suit :

| Préférences d'impress                                | ion TEC B-                                                                    | EX4T1-G        |                                     | ×        |  |  |
|------------------------------------------------------|-------------------------------------------------------------------------------|----------------|-------------------------------------|----------|--|--|
| Mise en page Graphiques                              | Support                                                                       | Options        | A propos de                         |          |  |  |
| Paramètres du support –<br>Méthode d'impr :          | Transfert th                                                                  | nemique        |                                     | •        |  |  |
| Capteur :<br>Espace entre<br>étiquettes :            | Capteur : de réflexion        Espace entre étiquettes :     2.0 mm            |                |                                     |          |  |  |
| Paramètres de sortie<br>Mode de sortie:<br>Action de | Paramètres de sortie<br>Mode de sortie:<br>Mode de lots (avec avance arrière) |                |                                     |          |  |  |
| post-impression:<br>Occurrence:                      | Couper<br>Après chao                                                          | que page       |                                     |          |  |  |
| Intervalle :<br>Vitesse d'impression:                | 1 152,4 mm/                                                                   | sec            |                                     | •        |  |  |
| Réglage précis<br>Défini Avance :<br>Marge de re     | 0,0 n<br>tour : 0,0 n                                                         | nm Co<br>nm Co | upe/bande :<br>ntraction d'impressi | 0.0 mm   |  |  |
|                                                      | ОК                                                                            | Anni           | uler Appliqu                        | ier Aide |  |  |

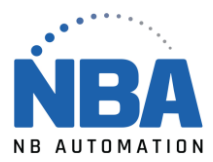

o Onglet Option : Vérifier les champs pour qu'ils soient comme suit :

| lise en page Graphiqu                                                                                                    | es Support   | Options      | A propos     | de   |   |  |
|----------------------------------------------------------------------------------------------------|--------------|--------------|--------------|------|---|--|
| Options graphiques —                                                                                                    |              |              |              |      |   |  |
| Mode de transfert :                                                                                                    | Compressio   | n TOPIX      |              |      | - |  |
|                                                                                                    | · · ·        |              |              |      |   |  |
| - Réglage de la densité                                                                                                    | d'impression |              |              |      |   |  |
| Défini                                                                                                    |              |              |              |      |   |  |
| Thermique direct :                                                                                                    | 0 -          |              |              |      |   |  |
| Torona fact the section of                                                                                                    |              |              |              |      |   |  |
| Liansfert thermique :                                                                                                    |              |              |              |      |   |  |
| i namerer a termique :                                                                                                    | V _          |              |              |      |   |  |
|                                                                                                    |              |              |              |      |   |  |
| -Réglage avance                                                                                                    | <u> </u>     |              |              |      |   |  |
| Réglage avance                                                                                                    |              |              |              |      |   |  |
| -Réglage avance                                                                                                    | 1210 mm      |              |              |      |   |  |
| Réglage avance<br>↓ Défini<br>Réglage avance :<br>-Ontions d'alimentation                                                             | 1210 mm      | ]            |              |      |   |  |
| Réglage avance<br>Défini<br>Réglage avance :<br>-Options d'alimentation<br>Tage d'éconia                                              | 1210 mm      | ]            |              |      |   |  |
| Réglage avance<br>Défini<br>Réglage avance :<br>Options d'alimentation<br>Type d'énergie :                                            | 1210 mm      | onfiguratior | n actuelle d | le 💌 |   |  |
| Réglage avance<br>✓ Défini<br>Réglage avance :<br>Options d'alimentation<br>Type d'énergie :<br>Type de seuil :                       | 1210 mm      | onfiguration | n actuelle o | le 💌 |   |  |
| Réglage avance<br>✓ Défini<br>Réglage avance :<br>Options d'alimentation<br>Type d'énergie :<br>Type de seuil :                       | 12,0 mm      | onfiguration | n actuelle d | le 🔽 |   |  |
| Réglage avance<br>✓ Défini<br>Réglage avance :<br>Options d'alimentation<br>Type d'énergie :<br>Type de seuil :<br>Réglages du ruban. | 1210 mm      | onfiguration | n actuelle d | de 💌 |   |  |

> Une fois terminé, appuyer sur APPLIQUER, puis OK, pour retourner à :

## • Propriétés de (Nom de votre imprimante) :

- Onglet Avancé : Cocher « Toujours disponible » et « Imprimer directement sur l'imprimante ».
- Cliquer sur NOUVEAU PILOTE...

| 🖶 Propriétés de TEC B-EX4T1-G X                                                         |                                                       |                                                             |                         |                                                   |                  |
|-----------------------------------------------------------------------------------------|-------------------------------------------------------|-------------------------------------------------------------|-------------------------|---------------------------------------------------|------------------|
| Polices                                                                                 |                                                       | Outils                                                      |                         | A propos                                          | de               |
| Général Partage                                                                         | Ports                                                 | Avancé                                                      | Gestion                 | des couleurs                                      | Sécurité         |
| Toujours disponible                                                                     |                                                       |                                                             |                         |                                                   |                  |
| O Disponible de                                                                         | 00:00                                                 | *                                                           | à                       | 00:00                                             | *                |
| Priorité : 1                                                                            | •                                                     |                                                             |                         |                                                   |                  |
| Pilote : TEC B-EX4                                                                      | T1-G                                                  |                                                             |                         | <ul> <li>Nouvea</li> </ul>                        | u pilote         |
| Placer les documents<br>vite. Lancer l'impression Commencer l'impr Imprimer directement | en file d'a<br>après la r<br>ession im<br>t sur l'imp | attente afin q<br>mise en file d<br>médiatement<br>primante | ue l'impi<br>'attente d | r <mark>ession se term</mark><br>de la dernière p | ine plus<br>Page |
| Conserver les docume                                                                    | ents non o<br>documer<br>ents impr<br>ilités d'im     | conformes<br>nts dans la file<br>imés<br>ipression avai     | e d'attent              | e                                                 |                  |
| Impression par défaut                                                                   | Proce                                                 | esseur d'impr                                               | ession                  | Page de sé                                        | paration         |
| [                                                                                       | ОК                                                    | Annul                                                       | er                      | Appliquer                                         | Aide             |

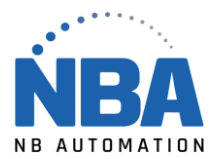

 Dans l'assistant Ajout de pilote d'imprimante, cliquer sur SUIVANT > pour continuer vers la sélection du pilote d'imprimante.

|        | 🖶 Assistant Ajout de pilote d'imprimante                                                                                                    | × |
|--------|----------------------------------------------------------------------------------------------------|---|
|        | Sélection du pilote d'imprimante<br>Le fabricant et le modèle déterminent le pilote d'imprimante à utiliser.                                                                                                    |   |
|        | Sélectionnez le fabricant et le modèle du pilote d'imprimante à installer. Si le pilote n'est pas<br>dans la liste, cliquez sur Disque fourni pour sélectionner le pilote voulu.                                                                                                    |   |
|        | Si Windows Update est disponible, cliquez ici pour accéder à d'autres pilotes.                                                                                                    |   |
|        | Fabricant     Imprimantes       Microsoft     TEC B-EV4-G       TOSHIBA TEC     TEC B-EV4-T       Zbesigner     TEC B-EV4-T       Zebra     TEC B-EV4TI-G       TEC B-EV4TI-T     TEC B-EV4TI-G       Zebra     TEC B-EV4TI-G       Tec D F.VATI-C     Tec D F.VATI-G       Ce pilote a une signature Authenticode(tm).     Windows Update     Disque fourni |   |
| -      | Pourquoi la signature du pilote est-elle importante?                                                                                                    | ~ |
| Sélect | tionner le Fabricant : Toshiba TEC                                                                                                    |   |

Sélectionner l'imprimante : TEC B-EX4T1-G
 Cliquer sur le bouton DISQUE FOURNI...

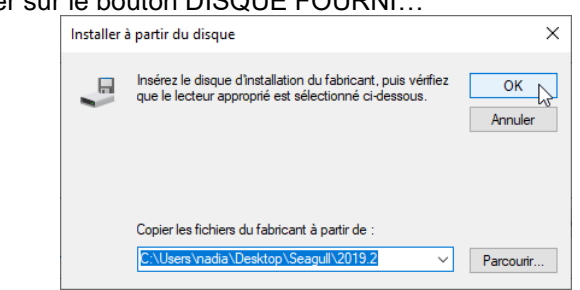

- Saisir C:\Seagull (l'adresse où le pilote s'est téléchargé), ensuite OK.
- Appuyer sur SUIVANT > et TERMINER l'installation.

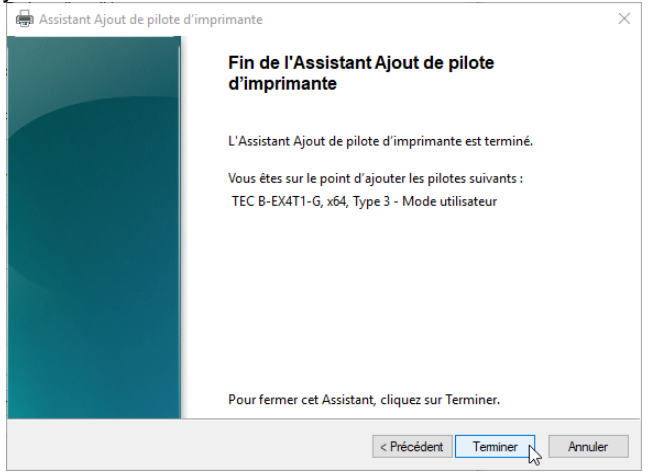

De retour à :

- Propriétés de (Nom de votre imprimante) :
  - Appuyer sur APPLIQUER, puis OK.

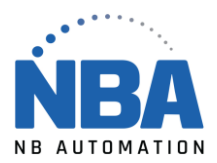

# Dépannage

#### Configuration du port

\*\*\* Lorsque l'imprimante est utilisée via une carte réseau Ethernet \*\*\*

L'imprimante TEC est configurée par défaut sur le port 9100, tandis que les imprimantes sont configurées normalement en Windows sur le port 8000.

Vérifier dans les paramètres de l'imprimante dans la configuration de l'imprimante (IP configuration) le numéro du port utilisé.

Vous pouvez soit modifier ce paramètre dans l'imprimante pour refléter celui de Windows, ou encore, aller sur les postes de travail et configurer le bon port.

Faire réserver l'adresse IP par le département informatique. Ne pas modifier les paramètres IP de l'imprimante outre d'activer le DHCP.

| TEC B-SX4T                                       | TEC B-EX4T1-G                                    |
|--------------------------------------------------|--------------------------------------------------|
| Éteindre l'imprimante.                           | Éteindre l'imprimante.                           |
| Appuyer sur les boutons FEED et PAUSE tout en    | Appuyer sur les boutons FEED et PAUSE tout en    |
| allumant l'imprimante.                           | allumant l'imprimante.                           |
| Lorsque vous verrez DIAG s'afficher, retirer vos | Lorsque vous verrez SYSTEM MODE s'afficher,      |
| doigts des boutons FEED et PAUSE.                | retirer vos doigts des boutons FEED et PAUSE.    |
| Appuyer sur FEED jusqu'à IP ADDRESS.             | Appuyer sur la flèche bas (V) jusqu'à INTERFACE. |
| Appuyer sur PAUSE.                               | Appuyer sur ENTER.                               |
| Bouton FEED jusqu'à DHCP.                        | Avec la flèche bas (V) aller sur NETWORK.        |
| Appuyer sur PAUSE.                               | Appuyer sur ENTER.                               |
| Bouton FEED pour mettre ON.                      | Avec la flèche bas (V) aller sur .               |

# Toshiba Tec B-EX4T1-G

#### L'étiquette n'est pas centrée (trop haut ou trop bas)

#### Ajustement du capteur :

Le capteur doit être positionner comme sur l'image (placer « la patte » Réflexion vis-à-vis l'encoche de l'étiquette) pour détecter l'espacement entre les étiquettes.

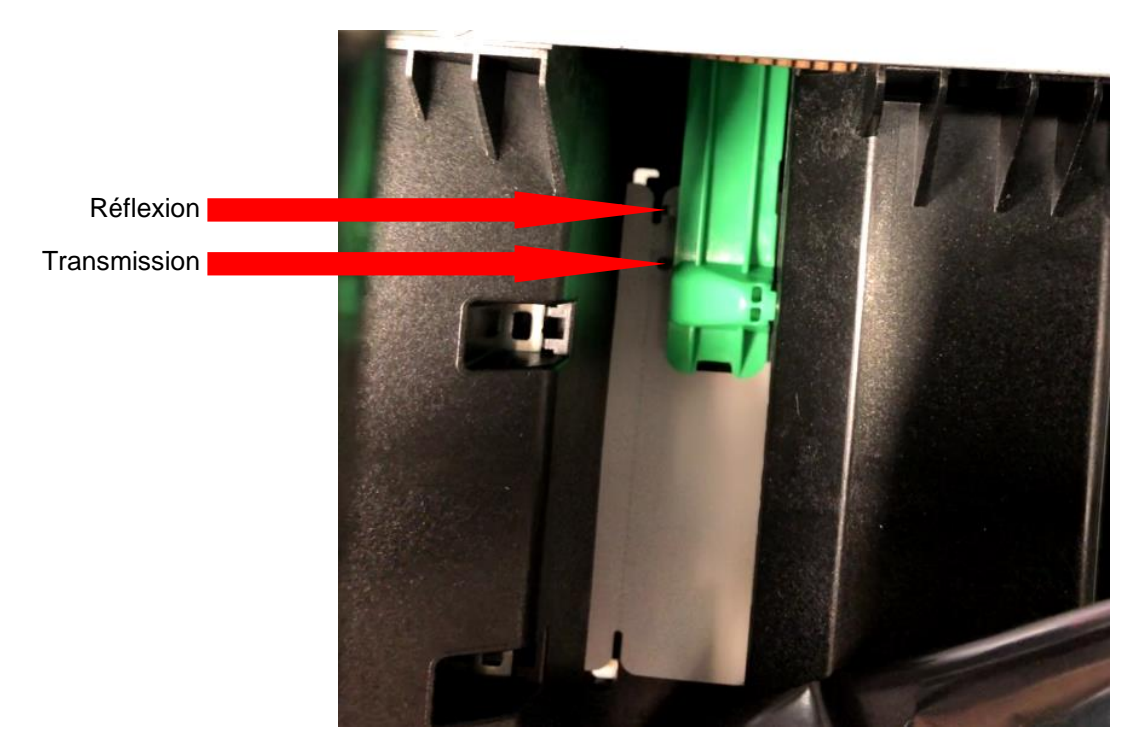

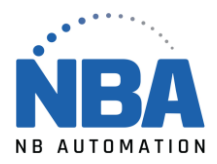

#### Calibrer l'imprimante :

Il faut calibrer l'imprimante comme suit :

- Dans les propriétés de l'imprimante, onglet Outils.
- Dans la section Imprimante cliquer sur Action pour dérouler le menu et cliquer sur Calibrer.
  - 🖶 Propriétés de Zebra GK420T Général Partage Ports Avancé Gestion des couleurs Sécurité Polices Outils A propos de Imprimant Imprimer• Pilote Lire les informations relatives à l'imprimante... Gérer les fichiers de l'imprimante... Calibrer Définir longueur d'étiquette Profil du capteur Annuler tous les travaux Réinitialiser l'imprimante Réinitialiser aux paramètres par défaut du fabricant Enregistrer les paramètres actuels sur l'imprimante Vidage hex Envoi d'une commande d'impression... Envoyer le fichier à l'impression... OK Annuler Appliquer Aide

#### Problèmes lors de la modification des paramètres / Reset factory default

Il faut réinitialiser l'imprimante comme suit :

- Dans les propriétés de l'imprimante, onglet Outils.
- Dans la section Imprimante cliquer sur Action pour dérouler le menu et cliquer sur Réinitialiser aux paramètres par défaut du fabriquant.

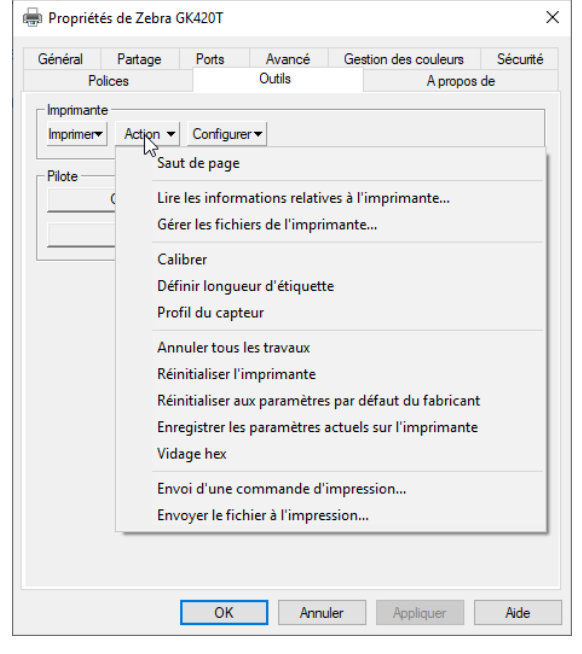

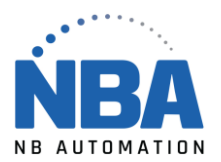

# Toshiba Tec B-SX4T

#### L'étiquette n'est pas centrée (trop haut ou trop bas)

#### Ajustement du capteur :

- > Dans Windows, assurez-vous que le détecteur est à Détecteur de réflexion.
- > Cliquer sur le bouton APPLIQUER.
- Sur l'imprimante comme tel :
  - Ouvrir le couvercle et enlever le ruban noir
  - Identifier les symboles suivants :

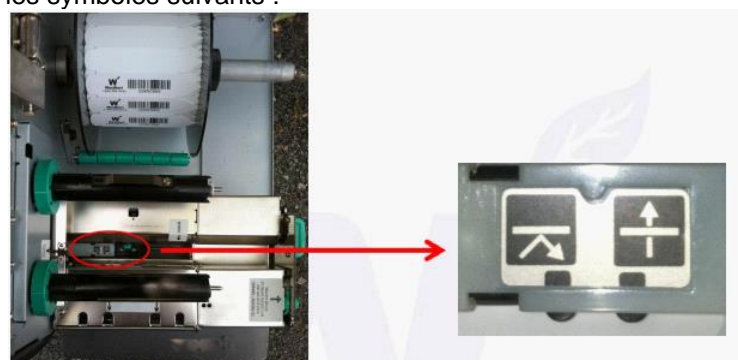

• Identifier la vis verte

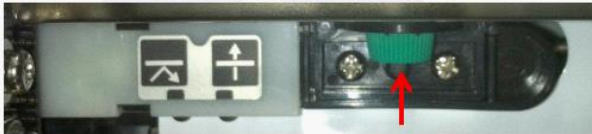

- S'assurer que le trou du papier est devant le point qui montre la flèche qui rebondit.
- Si vous avez besoin de bouger le capteur, dévissez la vis, ajustez le capteur et revissez la vis.
- Tester.

#### Imprimer la configuration de l'imprimante

- Éteindre l'imprimante.
- > Peser et tenir les boutons FEED et PAUSE tout en allumant l'imprimante.
- L'écran de l'imprimante va afficher DIAG...
- > Relâcher les boutons FEED et PAUSE.
- > Appuyer sur le bouton PAUSE jusqu'à ce que l'étiquette de configuration s'imprime.

#### Reset factory default

Pour remettre les paramètres par défaut de l'imprimante :

- Éteindre l'imprimante
- > Peser les boutons FEED et PAUSE tout en allumant l'imprimante
- > Lorsque vous verrez DIAG s'afficher, retirer vos doigts des boutons FEED et PAUSE
- Peser sur FEED jusqu'à RAM CLEAR
- Peser sur PAUSE
- > Peser sur FEED jusqu'à Parameter CLEAR
- Peser sur PAUSE
- > Peser sur FEED jusqu'à QQ TYPE
- Peser sur PAUSE

Lorsque l'afficheur indique COMPLETED, éteindre et rallumer l'imprimante.